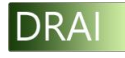

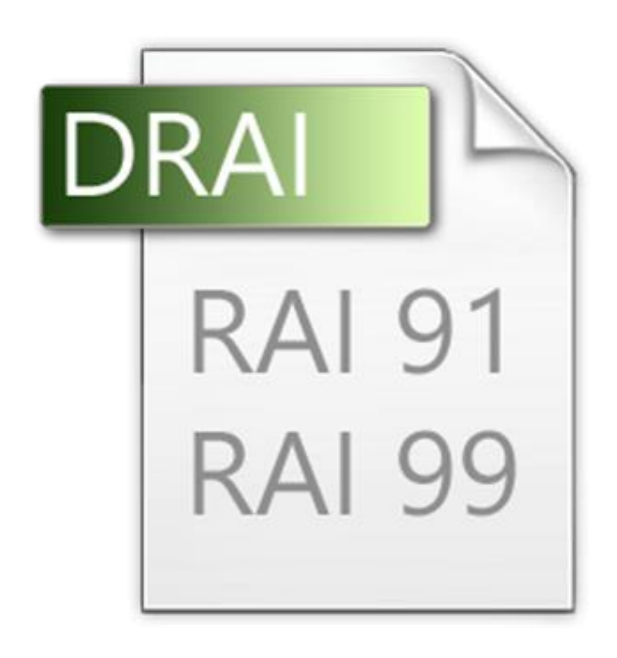

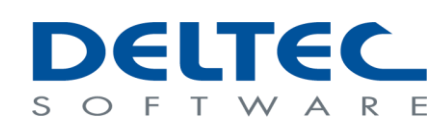

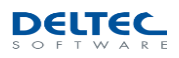

# Inhoudsopgave

| 1 | Install | atie-instructies                                                                |
|---|---------|---------------------------------------------------------------------------------|
| _ | 1.1     | Systeemvereisten                                                                |
|   | 1.2     | Installatie3                                                                    |
| 2 | DRAI 2  | 2013 gebruiken                                                                  |
|   | 2.1     | DRAI 2013 licentie bestellen7                                                   |
|   | 2.2     | DRAI 2013 licentie activeren9                                                   |
|   | 2.3     | Hoofdscherm10                                                                   |
|   | 2.4     | Converteren van één Excel-bestand naar één RAI/RAIFAM-bestand11                 |
|   | 2.5     | Converteren van één Excel-bestand naar meerdere RAI/RAIFAM-bestanden13          |
|   | 2.6     | Algemene invulbeschrijving RAI(FAM)-bestand15                                   |
|   | 2.7     | Aandachtspunten met het converteren naar een RAI(FAM-)bestand in het algemeen16 |
|   | 2.8     | Converteren van één RAI(FAM)-bestand naar één Excel-bestand19                   |
| 3 | Suppo   | rt20                                                                            |
|   | 3.1     | Hulp bij problemen20                                                            |
|   | 3.2     | Contactgegevens                                                                 |

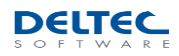

# **1** Installatie-instructies

De onderstaande onderwerpen hebben betrekking tot het installeren van DRAI.

## 1.1 Systeemvereisten

Voor het gebruik van DRAI 2013 volstaat een volledig geüpdatete versie van Windows XP, Vista, Windows 7, Windows 8, Server 2003, Server 2008 en Server 2012 en is Microsoft Excel (2003, 2007, 2010 of 2013) of Open Office Calc benodigd.

### 1.2 Installatie

Om DRAI 2013 te installeren volgt u onderstaande stappen:

- Ga naar <u>www.deltec.nl/DRAI/Pilot;</u>
- Selecteer 'Install':

| Deltec Software B.V. |  |
|----------------------|--|
| DRAI 2013            |  |

Name: DRAI 2013

Version: 1.0.1.13

Publisher: Deltec Software B.V.

The following prerequisites are required:

- Windows Installer 4.5
- Microsoft .NET Framework 4 (x86 and x64)

If these components are already installed, you can <u>launch</u> the application now. Otherwise, click the button below to install the prerequisites and run the application.

Install

ClickOnce and .NET Framework Resources

Figuur 1 DRAI 2013 installeren

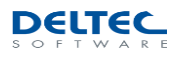

- Klik op 'Uitvoeren':

| Wilt u <b>setup.exe</b> van <b>deltec.nl</b> uitvoeren of opslaan? | ?         |                       |   | ×         |
|--------------------------------------------------------------------|-----------|-----------------------|---|-----------|
|                                                                    | Uitvoeren | <mark>Ops</mark> laan | • | Annuleren |

Figuur 2 Uitvoeren of opslaan

- Klik vervolgens op 'Installeren' en de DRAI 2013 installatie zal starten:

|                                           | Toepassing installeren -                                                   | beveiligingswaarschuwir      | ng                    |
|-------------------------------------------|----------------------------------------------------------------------------|------------------------------|-----------------------|
| Uitgever kar<br>Weet u zeke               | n niet worden gecontroleerd.<br>er dat u deze toepassing wilt installer    | ren?                         | Ŷ                     |
| Naam:<br>DRAI 20'                         | 13                                                                         |                              |                       |
|                                           |                                                                            |                              |                       |
| Van (hou<br>www.de                        | <b>d de muis boven de onderstaande te</b><br>Itec.nl                       | ekenreeks om het volledige d | omein weer te geven): |
| Van (hou<br>www.de<br>Uitgever<br>Onbeker | <b>d de muis boven de onderstaande te</b><br>ltec.nl<br>::<br>nde uitgever | ekenreeks om het volledige d | omein weer te geven): |

Figuur 3 Beveiligingswaarschuwing

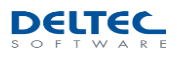

- De installatie zal worden gestart de voortgang zal u worden getoond:

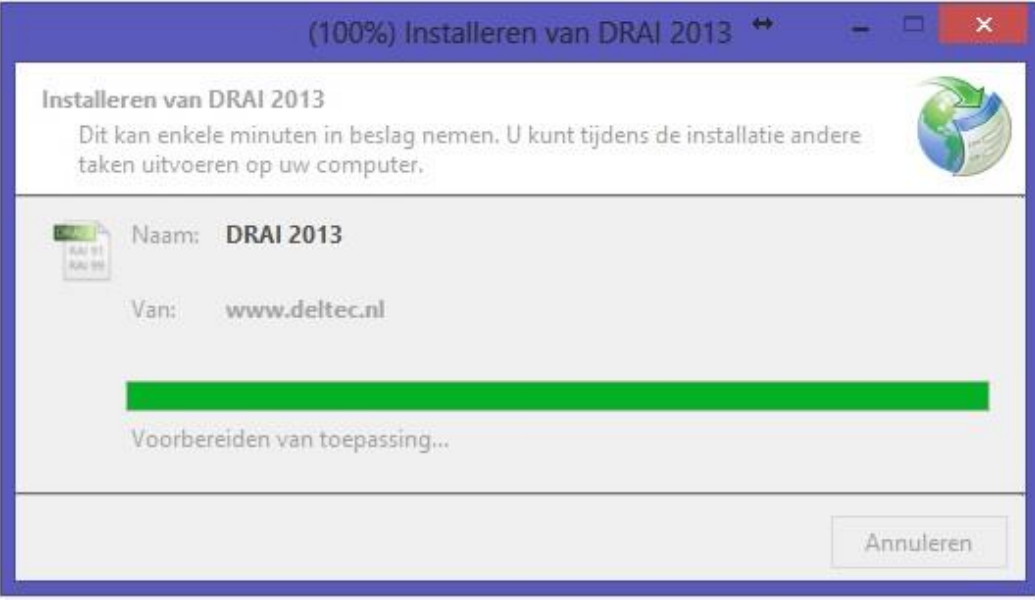

Figuur 4 Voortgang installatie

 Afhankelijk van uw versie van Windows kan het zijn dat de installatie nogmaals dient te worden bevestigd:

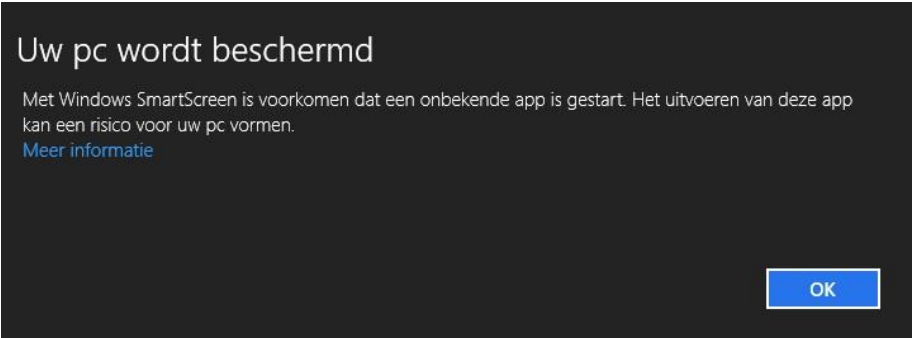

Figuur 5 Voorbeeld Windows 8

- Klik op 'meer informatie' (dus niet op 'OK') en vervolgens op 'Toch uitvoeren':

| Uw pc wordt beschermd                                                                   |                                                  |
|-----------------------------------------------------------------------------------------|--------------------------------------------------|
| Met Windows SmartScreen is voorkomen dat een onbek<br>kan een risico voor uw pc vormen. | kende app is gestart. Het uitvoeren van deze app |
| Uitgever: Onbekende uitgever<br>App: DRAI.exe                                           |                                                  |
|                                                                                         | Toch uitvoeren Niet uitvoeren                    |

Figuur 6 Voorbeeld Windows 8, Toch uitvoeren

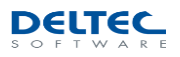

- Wanneer alles juist is geïnstalleerd krijgt u het volgende scherm te zien:

| DRAI 2013 Menu                                                         |                                                                                                    | DELTEC<br>S O F T W A R E |
|------------------------------------------------------------------------|----------------------------------------------------------------------------------------------------|---------------------------|
| 1 Excel<br>File<br>I<br>RAI 91<br>RAI 99<br>1 RAI(FAM)                 | ×<br>Licentie Aanschaffen/Activeren<br>Momenteel is er nog geen licentie actief op deze PC voor DRAI. Om<br>een licentie aan te schaffen drukt u op Bestellen. Heeft u deze al<br>een licentie aangeschaft en wilt u de licentie activeren, klik dan op<br>Activeren.<br>U kunt gratis gebruik maken van een beperkte (demo) versie van<br>DRAI 2013. In deze demo versie is het inlezen van Excel en<br>RAI(FAM) bestanden beperkt tot 15 regels per bestand.<br>Bestellen R | Meerdere Excel            |
| Geen actieve licentie gevonden<br>© 2013 Naarden, Deltec Software B.V. | 1 RAI(FAM) 1 Excel                                                                                                    | icentie 🛞 Einde 🗙         |

Figuur 7 Installatie voltooid

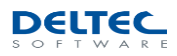

# 2 DRAI 2013 gebruiken

## 2.1 DRAI 2013 licentie bestellen

- Kies in uw menu Start voor Programma's DRAI 2013 (onder Deltec Software B.V.). Als u het DRAI 2013 icoon op uw bureaublad wenst, dient u deze vanuit uw startmenu naar het bureaublad te kopiëren.
- Er volgt eerst een controle of DRAI 2013 is geactiveerd. U krijgt mogelijk het volgende scherm te zien:

| Licentie                                                                     | Aanscha                                                         | ffen//                                       | Activer                                             | en                      |
|------------------------------------------------------------------------------|-----------------------------------------------------------------|----------------------------------------------|-----------------------------------------------------|-------------------------|
| Momenteel is er n<br>een licentie aan te<br>een licentie aange<br>Activeren. | og geen licentie a<br>e schaffen drukt u<br>eschaft en wilt u d | ctief op dez<br>op Bestelle<br>e licentie ac | e PC voor DR.<br>n. Heeft u dez<br>tiveren, klik da | Al. Om<br>e al<br>an op |
| U kunt gratis gebr<br>DRAI 2013. In de<br>RAI(FAM) bestand                   | uik maken van ee<br>ze demo versie is<br>Jen beperkt tot 15     | en beperkte<br>het inlezen<br>i regels per t | (demo) versie<br>van Excel en<br>bestand.           | van                     |
|                                                                              |                                                                 | 000                                          |                                                     |                         |

Figuur 8 Licentie Aanschaffen/Activeren

- Indien u verder wenst te gaan met de volledige versie van DRAI 2013 dient u eerst de licentie te bestellen, druk op 'Bestellen'.
- Indien u reeds een activatiecode van Deltec Software B.V. heeft ontvangen kunt u verder gaan met 'Activeren'. Ga verder naar 2.2 DRAI 2013 licentie activeren.
- U heeft de mogelijkheid, door op 'Demo' te drukken, om een demo versie van DRAI 2013 te gebruiken. In deze versie heeft u een beperkte mogelijkheid, het conversieprogramma kan dan Excel-bestanden of RAI(FAM)-bestanden met maximaal 15 regels wegschrijven.

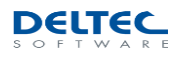

- Nadat u op 'Bestellen' heeft gedrukt krijgt u de mogelijkheid om uw gegevens in te vullen en akkoord te gaan met de kosten:

| Vul onderstaande informa<br>licentieaanvraag te verstu<br>met deze informaite naar l | tie in en druk<br>ıren. U kunt o<br>nelpdesk@de | vervolgens o<br>ok handmatig<br>ltec.nl. | p Email Ons o<br>g een email ve | om de<br>ersturen |
|--------------------------------------------------------------------------------------|-------------------------------------------------|------------------------------------------|---------------------------------|-------------------|
| De kosten voor deze lice<br>en aanvullend door een n                                 | ntie <mark>b</mark> edragen<br>1aandelijkse v   | een eenmali<br>vergoeding va             | ge betaling va<br>an €12,50.    | an €399           |
| Naam:                                                                                | H. de Lever                                     | ancier                                   |                                 |                   |
| Bedrijfsnaam:                                                                        | Firma de Le                                     | verancier                                |                                 |                   |
| Adres:                                                                               | Softwarewe                                      | g 1                                      |                                 |                   |
| Postcode / Plaatsnaam:                                                               | 9999 AA                                         | Digitaaldo                               | m                               |                   |
| Email:                                                                               | info@deleve                                     | erancier.nl                              | 6-2<br>-                        |                   |
| Aanvraagcode:                                                                        | 582e80e07                                       | 5758fd2160b                              | 4e2f86bc288                     | 2                 |
| ✓ Ik ga akkoord met de                                                               | kosten en vra                                   | ag hierbij de                            | licentie aan.                   |                   |
|                                                                                      |                                                 |                                          | -                               |                   |

Figuur 9 DRAI Licentie bestellen

- Druk op 'Email ons' om uw licentie te bestellen. Er zal een e-mailbericht automatisch worden gegenereerd. Klik op 'Verzenden' in uw emailprogramma:

| 2 C C C                              |                                          |                             |
|--------------------------------------|------------------------------------------|-----------------------------|
| Verzenden                            | Aan                                      | helpdesk@deltec.nl          |
|                                      | CC                                       |                             |
|                                      | Onderwerp:                               | DRAI 2013 Licentie Aanvraag |
| Naam: H.<br>Bedrijfsna<br>Adres: Sol | de Leverano<br>am: Firma o<br>twareweg 1 | ier<br>le Leverancier       |

Figuur 10 DRAI activatie e-mail

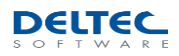

- Na het verzenden van de DRAI 2013 activatie email krijgt u na onze controle en acceptatie een activeringscode terug.

Let op: niet volledig ingevulde licentie aanvragen worden niet in behandeling genomen.

# 2.2 DRAI 2013 licentie activeren

- Heeft u de activatiecode van Deltec Software B.V. per e-mail ontvangen, dan kunt u DRAI activeren. Druk op 'Activeren' om verder te gaan:

| Licentie                                                                   | Aanscha                                                          | tten/A                                           | ctiver                                          | en                      |
|----------------------------------------------------------------------------|------------------------------------------------------------------|--------------------------------------------------|-------------------------------------------------|-------------------------|
| Momenteel is er r<br>een licentie aan t<br>een licentie aang<br>Activeren. | nog geen licentie a<br>e schaffen drukt u<br>eschaft en wilt u d | ctief op deze<br>op Besteller<br>e licentie act  | PC voor DR/<br>. Heeft u dez<br>iveren, klik da | Al. Om<br>e al<br>an op |
| U kunt gratis geb<br>DRAI 2013. In de<br>RAI(FAM) bestan                   | ruik maken van ee<br>ze demo versie is<br>den beperkt tot 15     | en beperkte (<br>het inlezen v<br>i regels per b | demo) versie<br>an Excel en<br>estand.          | van                     |
|                                                                            |                                                                  |                                                  |                                                 |                         |

Figuur 8 Licentie Aanschaffen/Activeren

- Vanuit de email die u van Deltec Software B.V. heeft ontvangen kunt u door middel van copy/paste de activatiecode invoeren in het antwoordveld. Druk vervolgens op de knop 'Activeren':

| Licentie Active                | ren                            |
|--------------------------------|--------------------------------|
| Voer hieronder de activatiecod | e die u vanuit Deltec Software |
|                                | o alo a farial bolloo contrato |
| B.V. heeft ontvangen en druk o | op Activeren.                  |
| B.V. heeft ontvangen en druk o | op Activeren.                  |
| B.V. heeft ontvangen en druk ( | op Activeren.                  |

Figuur 11 DRAI Licentie activeren

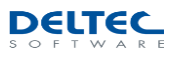

# 2.3 Hoofdscherm

Onderstaand ziet u het hoofdscherm van DRAI 2013 dat u altijd te zien krijgt wanneer u DRAI 2013 opstart:

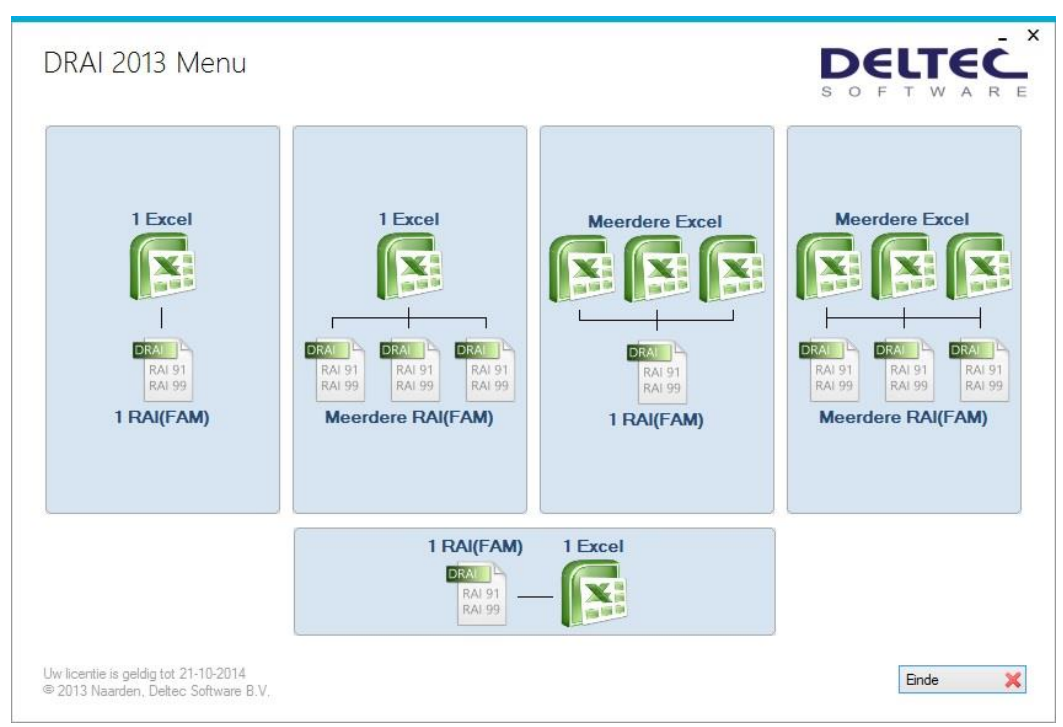

Figuur 12 Het hoofdscherm van DRAI 2013

In het menu kunt u kiezen uit de volgende vijf mogelijkheden:

| 1 Excel        | $\rightarrow$ | 1 RAI(FAM)        | Converteren van één Excel-bestand naar<br>één RAI(FAM)-bestand. (zie 2.4)        |
|----------------|---------------|-------------------|----------------------------------------------------------------------------------|
| 1 Excel        | →             | Meerdere RAI(FAM) | Converteren van één Excel-bestand naar<br>meerdere RAI(FAM)-bestanden. (zie 2.5) |
| Meerdere Excel | $\rightarrow$ | 1 RAI(FAM)        | Converteren van meerdere Excel-bestanden<br>naar één RAI(FAM)-bestand.           |
| Meerdere Excel | $\rightarrow$ | Meerdere RAI(FAM) | Converteren van meerdere Excel-bestanden<br>naar meerdere RAI(FAM)-bestanden.    |
| 1 RAI(FAM)     | $\rightarrow$ | 1 Excel           | Converteren van één RAI(FAM)-bestand<br>naar één Excel-bestand. (zie 2.8)        |

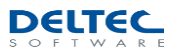

# 2.4 Converteren van één Excel-bestand naar één RAI/RAIFAM-bestand

- Kies in het menu voor de optie: '1 Excel → 1 RAI(FAM)' voor het converteren van één Excel-bestand naar één RAI(FAM)-bestand.
- Bij het kiezen van deze optie krijgt u het volgende scherm te zien:

| 1                                                                                                    |                                | Openen                                                     |                                                  |                         | ×           |
|----------------------------------------------------------------------------------------------------|--------------------------------|------------------------------------------------------------|--------------------------------------------------|-------------------------|-------------|
| € 🤄 ד ↑ 퉬 וּ                                                                                                    | Excel-bestanden                | ~ C                                                        | Zoeken in Excel-bes                              | tanden                  | P           |
| Organiseren 👻 Nie                                                                                                    | euwe map                       |                                                            | :<br>::::                                        | •                       | 0           |
| <ul> <li>▶ ★ Favorieten</li> <li>▲ → Bibliotheken</li> <li>▶ → Afbeeldingen</li> <li>▶ → Documenten</li> <li>▶ → Muziek</li> <li>▶ → Video's</li> <li>▶ ➡ Computer</li> <li>▶ ↓ Netwerk</li> </ul> | Naam<br>졜 Deltec1<br>졜 Deltec2 | Gewijzigd op T<br>23-10-2013 10:06 N<br>23-10-2013 10:12 N | ype Gr<br>ficrosoft Excel-w<br>ficrosoft Excel-w | ootte<br>11 kB<br>11 kB |             |
| Be                                                                                                    | standsnaam:                    |                                                            | Alle ondersteunde                                | bestanden<br>Annulerei  | <b>&gt;</b> |

Figuur 13 Scherm voor het openen van de Excel-bestanden

- In dit scherm kunt u de map aanwijzen van het Excel-bestand dat u wenst te converteren naar een RAI(FAM)-bestand. Wanneer u het bestand geselecteerd heeft klikt u op 'Openen'. Hierna zal het bestand worden ingeladen in DRAI 2013.
- Standaard wordt het eerste tabblad van uw Excel-bestand direct in DRAI 2013 ingeladen. Als uw Excel-bestand meerdere tabbladen bezit, wordt dit weergegeven in uw scherm en kunt u rechtsboven kiezen welk tabblad u wilt gebruiken.

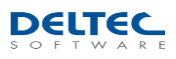

| ayout:     | Opslaan Ophal | en 🔞 🗸 Headers : | aanwezig in | Excel document      | Expand          |              | Converteer na | ar: () R/   |                                    | De                         | ltec1.xlsx ->                   | Lijn 1      |                  |
|------------|---------------|------------------|-------------|---------------------|-----------------|--------------|---------------|-------------|------------------------------------|----------------------------|---------------------------------|-------------|------------------|
| -          | Artikelnummer | EAN-nummer       | Omsch       | rijving             | Bruto           |              | Kortingcode   |             | Aantal in verpa                    | akking                     | Couranthe                       | id          |                  |
| 1          | 1234          | 1234567891123    | Testart     | ikel 1              | 1000            |              | A             |             | 1                                  |                            | AA                              |             |                  |
| 2          | 3456          | 1234567891124    | Testart     | ikel 2              | 1050            |              | A             |             | 1                                  |                            | AA                              |             |                  |
| 3          | 9999          | 1234567891125    | Testart     | ikel 3              | 975             |              | A             |             | 1                                  |                            | AA                              |             |                  |
| 4          | 124578        | 1234567891126    | Testart     | ikel 4              | 825             |              | A             |             | 1                                  |                            | AA                              |             |                  |
| 1 5        | 258369        | 1234567891127    | Testart     | ikel 5              | 500             |              | В             |             | 1                                  |                            | AA                              |             |                  |
| 6          | 741258        | 1234567891128    | Testart     | ikel 6              | 2575            |              | В             |             | 1                                  |                            | BB                              |             |                  |
|            | Artikel       | Soort nummer     |             | Prijs               | Euros/Center    | n Bruto/Ne   | tto Soc       | ort         |                                    |                            |                                 |             |                  |
| Artikel r  | nr. 1         | v                | Prijs       |                     |                 |              |               | ~           | Productgroep                       |                            | 4                               |             |                  |
| Artikel r  | nr. 2         | v   v            | Prijs       | Conver              | sie Sele        | ectie        |               | ~           | Intrastat nr.                      |                            | ×.                              |             |                  |
| Artikel r  | nr. 3         | v                |             | Maak een keuz       | e naar welk typ | e RAI bestar | nd u wilt     |             |                                    |                            |                                 |             |                  |
| Artikel r  | nr. 4         | ~                |             | converteren:        |                 |              |               |             | Kies hieronder of                  | de kolom wa                | aar Prijs 1 of<br>tatie in Euro | Prijs2 in v | vermele          |
| Omschrij   | ving          | · • · ·          |             | RAI                 | 1               | RAIFAM       | ~             |             | van Prijs1 of Pri<br>of de waarden | js2. Druk ve<br>worden aan | ervolgens op<br>gepast en h     | Test on     | te zie<br>worder |
| otra Oms   | schr.         | v                | L,          | antarotatto rigoz   |                 |              |               |             | aangepast.                         |                            |                                 |             |                  |
| В          | WTW           | <i>y</i>         |             | Eenheid in Prijs1   |                 | ~            |               |             |                                    | ×                          |                                 | ×           | Test             |
| Statusc    | ode           | v                |             | Eenheid in Prijs2   |                 | $\sim$       |               |             |                                    | Bes                        | tandinforma                     | tie (Head   | der)             |
| Retourc    | code          |                  |             | Verpakkingssoort    |                 | ~            |               | Hoof        | d-/Artikelgroep                    |                            |                                 |             |                  |
| Courantc   | ode           | Y                | Aanta       | l st. p. verpakking |                 | ~            |               | Hoofd-/Arti | kelgroep naam                      |                            |                                 |             |                  |
| Statie     | geld          | <i>u</i> .       | Minii       | mum bestel aantal   |                 | $\vee$       | L             | everancier  | / EAN-nummer                       |                            |                                 |             |                  |
| erw. Bijdr | rage          | 4                |             | Hoogte              |                 | ~            | 0             | Ingangsdat  | um / Geldig tot                    |                            |                                 |             | _                |
| etto Gew   | vicht         | <i>y</i>         |             | Lengte              |                 |              |               |             | Folder                             |                            |                                 |             |                  |
|            |               |                  |             |                     |                 |              |               |             |                                    |                            |                                 |             |                  |

- Na het inlezen van het bestand ziet u het volgende scherm:

Figuur 14 Inladen van Excel-bestand na het kiezen van tabblad

- U dient na het inlezen van het Excel-bestand een keuze te maken voor 'RAI' of een 'RAIFAM'. De verplichte (in het rood) en optionele velden zullen afhankelijk van uw keuze aan of uit worden gezet.
- Lees onderwerp 2.6 en 2.7 voor de invulbeschrijving en de aandachtspunten. Na het toewijzen van de verplichten en optionele velden kunt u het Excel-bestand middels de knop converteren naar een RAI(FAM)-bestand.

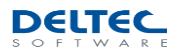

### 2.5 Converteren van één Excel-bestand naar meerdere RAI/RAIFAM-bestanden

- Kies in het menu voor de optie: '1 Excel → Meerdere RAI(FAM)' voor het converteren van één Excelbestand naar meerdere RAI(FAM)-bestanden.
- Bij het kiezen van deze optie krijgt u het volgende scherm te zien:

| 1                                                                                                    |                            | Openen                                                     |                                                                   | ×                 |
|----------------------------------------------------------------------------------------------------|----------------------------|------------------------------------------------------------|-------------------------------------------------------------------|-------------------|
| € ∋ - ↑ 🂵                                                                                                    | Excel-bestanden            | ~ C                                                        | Zoeken in Excel-bestanden                                         | 9                 |
| Organiseren 👻 Nie                                                                                                    | euwe map                   |                                                            | = •                                                               | 0                 |
| <ul> <li>▶ ★ Favorieten</li> <li>▶ Bibliotheken</li> <li>▶ Afbeeldingen</li> <li>▶ Documenten</li> <li>♪ Muziek</li> <li>▶ Video's</li> <li>▶ Computer</li> <li>▶ Netwerk</li> </ul> | Naam<br>Deltec1<br>Deltec2 | Gewijzigd op T<br>23-10-2013 10:06 M<br>23-10-2013 10:12 M | ype Grootte<br>Microsoft Excel-w 11 kB<br>Microsoft Excel-w 11 kB |                   |
| Be                                                                                                    | istandsnaam:               |                                                            | Alle ondersteunde bestanden     Openen     Annulere               | <b>&gt;</b><br>:n |

Figuur 15 Scherm voor het openen van de Excel-bestanden

- In dit scherm kunt u de map aanwijzen van het Excel-bestand dat u wenst te converteren naar meerdere RAI(FAM)-bestanden. Wanneer u het bestand geselecteerd heeft klikt u op 'Openen'. Hierna zal het bestand worden ingeladen in DRAI 2013.
- Standaard wordt het eerste tabblad van uw Excel-bestand direct in DRAI 2013 ingeladen. Als uw Excel-bestand meerdere tabbladen bezit, wordt dit weergegeven in uw scherm en kunt u rechtsboven kiezen welk tabblad u wilt gebruiken.

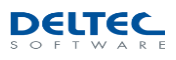

| ayour.                                                 | Opslaan (                    | phalen 🛛 🔞 🔽 H | leaders aanwezig ir       | n Excel document    | Expand          | Conver               | teer naar: 🔿 | RAI () R              | AIFAM                           | Deltec2.xlsx                            | -> Blad1                          | 14              |
|--------------------------------------------------------|------------------------------|----------------|---------------------------|---------------------|-----------------|----------------------|--------------|-----------------------|---------------------------------|-----------------------------------------|-----------------------------------|-----------------|
| ~                                                      | Artikelnummer                | EAN-nummer     | Omschrijving              | Bruto               |                 | Kortingcode          | Aantal in v  | rerpakking            | Courantheid                     | Groe                                    | þ                                 | 1               |
| <b>v</b> 1                                             | 1235                         | 1234567891156  | Testartikel 7             | 2575                |                 | A                    | 1            |                       | AA                              | 200                                     |                                   |                 |
| ✔ 2                                                    | 3457                         | 1234567891157  | Testartikel 8             | 1000                |                 | A                    | 1            |                       | AA                              | 200                                     |                                   |                 |
| / 3                                                    | 99991                        | 1234567891158  | Testartikel 9             | 1050                |                 | A                    | 1            |                       | AA                              | 200                                     |                                   |                 |
| 4                                                      | 124579                       | 1234567891159  | Téstartikel 10            | 975                 |                 | A                    | 1            |                       | AA                              | 200                                     |                                   | _               |
| 1 5                                                    | 258370                       | 1234567891160  | Tëstartikel 11            | 825                 |                 | В                    | 1            |                       | AA                              | 200                                     |                                   |                 |
| ✓ 6                                                    | 741259                       | 1234567891161  | Testartikel 12            | 1125                |                 | В                    | 1            |                       | BB                              | 200                                     |                                   |                 |
| ✔ 7                                                    | 12354                        | 1234567891162  | Testartikel 13            | 425                 |                 | A                    | 1            |                       | AA                              | 350                                     |                                   | 0               |
|                                                        | Artikel                      | Soort nu       | mmer                      | Prijs               | Euros/Centen    | Bruto/Netto          | Soort        |                       |                                 |                                         |                                   |                 |
| Artike                                                 | el nr. 1                     | ~              | Prijs                     |                     |                 |                      | ~            | Product               | groep                           | Ŷ                                       |                                   |                 |
| Artika                                                 | el nr. 2                     | ~              | <ul> <li>Prijs</li> </ul> | Convers             | sie Sele        | ctie                 | ~            | Intrast               | at nr.                          | ×                                       |                                   |                 |
| Artike                                                 | el nr. 3                     | Y              | ~                         | Maak een keuz       | e naar welk typ | e RAI bestand u wilt |              |                       |                                 |                                         |                                   |                 |
| Artike                                                 | el nr. 4                     | ¥              | ~                         | converteren:        |                 |                      |              | Kies hie<br>staat en  | ronder de kol<br>kies de huid   | lom waar Prijs1 o<br>ige notatie in Eur | f Prijs2 in ver<br>ros of in Cent | meld<br>ten     |
| Omsch                                                  | nrijving                     | × +            | $\sim$                    | RAI                 | 1               | RAIFAM 🚽             | 2            | van Prijs<br>of de wa | s1 of Prijs2. D<br>aarden worde | )ruk vervolgens o<br>en aangepast en    | p Test om te<br>hoe deze wo       | e zien<br>orden |
| Extra O                                                | mschr.                       | ~              |                           | nama otano i njoz   |                 |                      |              | aangep                | ast.                            |                                         |                                   |                 |
|                                                        | BTW                          | v              |                           | Eenheid in Prijs1   |                 | $\sim$               |              |                       |                                 | ~                                       | ~ Т                               | est             |
| Charles                                                | iscode                       | ~              |                           | Eenheid in Prijs2   |                 | ~                    |              |                       |                                 | Bestandinform                           | atie (Header                      | )               |
| Statu                                                  | urcode                       | ~              |                           | Verpakkingssoort    |                 | ~                    | H            | loofd-/Artikelg       | groep                           | ~                                       |                                   |                 |
| Retou                                                  | ntcode                       | ~              | Aanta                     | l st. p. verpakking |                 | ~                    | Hoofd-       | /Artikelgroep         | naam                            | ~                                       |                                   |                 |
| Retou<br>Courar                                        |                              | ¥              | Mini                      | mum bestel aantal   |                 | ~ ·                  | Leverand     | cier / EAN-nui        | mmer                            |                                         |                                   |                 |
| Retou<br>Courar<br>Stat                                | tiegeld                      |                |                           | Hoogte              |                 | ~                    | Ingange      | sdatum / Geld         | lig tot                         | ·                                       |                                   |                 |
| Retou<br>Courar<br>Stat<br>Ferw. B                     | tiegeld<br>ijdrage           | *              |                           |                     |                 |                      |              | -                     | alden (                         |                                         |                                   |                 |
| Retou<br>Courar<br>Statu<br>Stat<br>Yerw. B<br>letto G | tiegeld<br>ijdrage<br>ewicht | v<br>v         |                           | Lengte              |                 | ~                    |              | r                     | older                           |                                         |                                   |                 |

- Na het inlezen van het bestand ziet u het volgende scherm:

Figuur 16 Inladen van Excel-bestand na het kiezen van tabblad

- U dient na het inlezen van het Excel-bestand een keuze te maken voor 'RAI' of een 'RAIFAM'. De verplichte (in het rood) en optionele velden zullen afhankelijk van uw keuze aan of uit worden gezet.
- U kunt aangeven in welke kolom van het Excel-bestand de 'Hoofd-/artikelgroep' staat opgenomen.
   Conform de RAI-standaard mag deze maximaal drie karakters zijn. De RAI(FAM)-bestanden worden op basis van de 'Extensie' gescheiden, het is geadviseerd om derhalve dezelfde kolom als de hoofd-/artikelgroep als 'Extensie' te gebruiken:

| Aantal i                 | in verpakking                                                        | Courar                                           | ntheid       | Groe            | p              |  |
|--------------------------|----------------------------------------------------------------------|--------------------------------------------------|--------------|-----------------|----------------|--|
| 1                        |                                                                      | AA                                               |              | 200             |                |  |
| 1                        |                                                                      | AA                                               |              | 200             |                |  |
| 1                        |                                                                      | AA                                               |              | 200             |                |  |
| 1                        |                                                                      | AA                                               |              | 200             |                |  |
| 1                        |                                                                      | AA                                               |              | 200             |                |  |
| 1                        |                                                                      | BB                                               |              | 200             |                |  |
| 1                        |                                                                      | AA                                               |              | 350             |                |  |
|                          |                                                                      |                                                  | Bes          | tandinfor       | natie (Header) |  |
|                          | Hoofd-/Artike                                                        | elgroep                                          | Bes          | tandinforr<br>V | natie (Header) |  |
| Нос                      | Hoofd-/Artike                                                        | elgroep<br>o naam                                | Bes          | tandinfor<br>V  | natie (Header) |  |
| Hoo<br>everance          | Hoofd-/Artike<br>ofd-/Artikelgroep<br>ci <b>er / EAN-nu</b>          | elgroep<br>o naam<br><b>ummer</b>                | Bes<br>Groep | tandinforr<br>v | natie (Header) |  |
| Hoo<br>everance<br>Ingan | Hoofd-/Artike<br>ofd-/Artikelgroep<br>cier / EAN-nu<br>gsdatum / Ge  | elgroep<br>o naam<br><b>ummer</b><br>Idig tot    | Bes<br>Groep | tandinforr      | natie (Header) |  |
| Hoo<br>everance<br>Ingan | Hoofd-/Artike<br>ofd-/Artikelgroep<br>cier / EAN-nu<br>ngsdatum / Ge | elgroep<br>o naam<br>ummer<br>Idig tot<br>Folder | Bes<br>Groep | tandinforr      | natie (Header) |  |

Figuur 17 Toewijzen hoofd-/artikelgroep en extensie (separator)

- Lees onderwerp 2.6 en 2.7 voor de invulbeschrijving en de aandachtspunten. Na het toewijzen van de verplichte en optionele velden kunt u het Excel-bestand middels de knop converteren naar meerdere RAI(FAM)-bestanden.

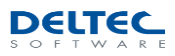

# 2.6 Algemene invulbeschrijving RAI(FAM)-bestand

- Hieronder een overzicht van alle velden in het programma. De velden met een \* zijn enkel beschikbaar bij het converteren naar een RAIFAM-bestand. Alle velden die in het rood staan beschreven dienen verplicht te worden ingevuld.

## Artikelen

| Vold                       | Boschrijving                                                             |
|----------------------------|--------------------------------------------------------------------------|
|                            |                                                                          |
| Artikei nr. 1, 2, 3* en 4* | Hier geeft u uit weike kolom(-men) u de artikelnummers wilt halen.       |
|                            | Geer nierna in de kolom erachter aan wat voor soort nummer net           |
| Omschrijving               | Kies hier de gegevens uit de omschrijvingskelem                          |
| Offisching                 | Maximaal 25 karakters (alfanumeriek). Woordtekens worden niet            |
|                            | acaccenteerd en zullen inclusief de letter worden omgezet naar '?'       |
| Extra omsebr *             | Eon ovtra omschrijvingsmogolijkhoid                                      |
|                            | Kies hier de kelom waar de RTW, gegevens in staan vermeld of kies een    |
| BTW                        | vaste waarde                                                             |
| Statuscodo*                | Vasie waarde.<br>Kies hier de kelem waar de statussedes in staan vermeld |
| Statuscoue                 | Volgens standgard: 0 t/m 5 (numeriek)                                    |
| Pataurcada                 | Kies hier de kolem waar de reteursedes in staan vermeld                  |
| Retourcode                 | Volgens standgard: 0 t/m A (numeriek)                                    |
| Courantcode                | Kies hier een kolom waar u deze gegevens uit wilt halen                  |
| couranteoue                | Maximaal 2 karakters (alfanumeriek), echter                              |
|                            | volgens standgard: A B C D E of N plus evt: $+ - = of N$                 |
| Stationald                 | Kies hier de kolom waar de statiegelden in staan vermeld                 |
| Statiegela                 | Maximaal 7 karakters (numeriek)                                          |
|                            | Let on: deze is indicatief                                               |
| Verw Bijdrage*             | Kies hier de kolom waar de verw hiidrage in staan vermeld                |
| Netto Gewicht*             | Kies hier de kolom waar de petto gewichten in staan vermeld              |
| Bruto Gewicht*             | Kies hier de kolom waar de hruto gewichten in staan vermeld.             |
| Prije1                     | Kies hier de kolom waar de prijzen in staan vermeld. Kies daarna of het  |
| 11131                      | de bruto of de nettonriis betreft in de kolom erachter                   |
|                            | Geadviseerd is om hier altijd de brutonrijs on te nemen                  |
|                            | De priizen (altiid exclusief BTW)                                        |
| Priis?                     | Een tweede mogelijkheid voor de ongave van een prijs                     |
| 11,52                      | Geadviseerd is om hier de eventuele nettopriis on te nemen of anders     |
|                            | deze leea te laten.                                                      |
|                            | De priizen (altiid exclusief BTW)                                        |
| Kortingscode Prijs1        | Kies hier de kolom waar de kortingscodes in staan vermeld of kies een    |
| (Aanbevolen, zie 2.7)      | vaste waarde.                                                            |
|                            | Geadviseerd is om altiid een kortinascode op te nemen, behalve als       |
|                            | Prijs2 al de nettoprijzen bevat.                                         |
| Kortingscode Prijs2*       | Tweede mogelijkheid voor opgave van een kortingscode.                    |
| Aantal stuks Prijs1        | Kies hier de kolom waar de aantal stuks Prijs1 in staan vermeld.         |
|                            | Maximaal 4 karakters (numeriek)                                          |
|                            | Alleen van toepassing indien artikel meer dan 1 stuks bevat.             |
| Aantal stuks Prijs2        | Kies hier de kolom waar de aantal stuks Prijs2 in staan vermeld.         |
| -                          | Maximaal 4 karakters (numeriek)                                          |
|                            | Alleen van toepassing indien artikel meer dan 1 stuks bevat.             |
| Eenheid in Prijs1*         | Kies hier de kolom waar de eenheid in Prijs1 in staan vermeld.           |
| Eenheid in Prijs2 *        | Kies hier de kolom waar de eenheid in Prijs2 in staan vermeld.           |
| Verpakkingssoort *         | Kies hier de kolom waar de verpakkingssoorten in staan vermeld.          |
| Aantal st. p. verpakking   | Kies hier de kolom waar de aantal stuks per verpakking in staan          |
|                            | vermeld.                                                                 |
|                            | Maximaal 4 karakters (numeriek)                                          |
|                            | Alleen van toepassing indien verpakking meer dan 1 bevat.                |
| Minimum bestel aantal*     | Het minimum te bestellen aantal. Geef aan uit welke kolom deze           |
|                            | gegevens moeten komen.                                                   |
| Hoogte*                    | Geef de kolom aan waar de gegevens uit komen.                            |
| Lengte*                    | Geef de kolom aan waar de gegevens uit komen.                            |
| Breedte*                   | Geef de kolom aan waar de gegevens uit komen.                            |
| Productgroep*              | Geef de kolom aan waar de gegevens uit komen.                            |
| Intrastat nr.*             | Geef de kolom aan waar de gegevens uit komen.                            |
|                            |                                                                          |

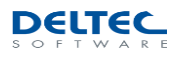

#### Bestandinformatie (Header):

| Hoofd/artikel –groep<br>(Aanbevolen, zie 2.7) | Geef hier de hoofd-/artikelgroep aan.<br>Maximaal 3 karakters RAI-bestand |
|-----------------------------------------------|---------------------------------------------------------------------------|
|                                               | Maximaal 4 karakters RAIFAM-bestand, geadviseerd 3 karakters              |
| Artikel groep naam                            | De naam van de artikelgroep.                                              |
| (Aanbevolen, zie 2.7)                         | Maximaal 35 karakters                                                     |
| Leverancier                                   | De naam van de betreffende leverancier.                                   |
| EAN-nummer (aansluitnummer)                   | Alleen verplicht indien de leveranciersnaam niet is ingevuld.             |
| Datum ingang                                  | De datum van ingang van de gegevens.                                      |
| Geldig tot*                                   | Geldig tot / einddatum                                                    |
| Folder                                        | Geef hier de folder aan waar één of meerdere nieuwe RAI(FAM)-             |
|                                               | bestand in geplaatst moeten gaan worden.                                  |
| Bestandsnaam                                  | De naam van het betreffende RAI(FAM-)bestand.                             |
| (zie 2.7)                                     |                                                                           |

# 2.7 Aandachtspunten met het converteren naar een RAI(FAM-)bestand

- Zorgvuldigheid:

Zorg er <u>altijd</u> voor dat vaste gegevens zoals bijvoorbeeld uw/de leveranciersnaam, de gehanteerde kortingscode(s), hoofd-/artikelgroepen, altijd eenduidig c.q. hetzelfde worden opgenomen. RAI(FAM)-bestanden worden veel uit geautomatiseerd ingelezen door uw gebruikers en deze vaste gegevens worden in de systemen van uw gebruikers meestal vastgezet. Eventuele (onaangekondigde) wijzigingen kunnen door (het systeem van) uw gebruiker dan ook verkeerd worden geïnterpreteerd, met alle gevolgen van dien!

Het is dan ook geadviseerd om vooraf alle vaste gegevens te bepalen en vast te leggen, zodat ook bij de toekomstige RAI(FAM)-bestanden (i.v.m. prijswijzigingen en/of nieuwe artikelen) deze vaste gegevens weer overeenkomend zijn met uw vorige of eerste set RAI(FAM)-bestanden.

RAI(FAM)-bestanden dienen te voldoen aan de RAI(FAM)-standaard.

- Verplichte gegevens:

#### Bestandsinformatie (header)

De leveranciersnaam (of eventueel EAN-aansluitnummer), ingangsdatum, bestandslocatie (folder) en de bestandsnaam (bijvoorbeeld RAI01234.001) dienen altijd te worden ingevuld of te worden toegewezen.

#### Artikelen

Het 'artikelnummer nr. 1' (meestal leveranciersnummer), de 'omschrijving' (max. 35 karakters) en een 'prijs (1 en/of 2)' dienen altijd te worden toegewezen.

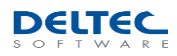

Aanbevolen (optionele) gegevens:

#### Bestandsinformatie (header)

#### Hoofd-/artikelgroep en hoofd-/artikelgroep naam

Er wordt dringend geadviseerd om per RAI-bestand een unieke 'hoofd-/artikelgroep' (max. 3 karakters) en eventueel de 'hoofd-/artikelgroep naam' (max. 35 karakters) in de bestandsinformatie op te nemen. Indien u werkt met langere hoofd-/artikelgroepen (meer dan 3 karakters) dient u dus ten behoeve van het RAI(FAM)-bestand met een verkorte 'hoofd-/artikelgroep' te gaan werken.

Mocht u genoodzaakt zijn om met verkorte hoofd-/artikelgroepen te gaan werken is het wenselijk om deze aan uw gebruikers te communiceren, zie onderstaande voorbeelden:

| Voorbeeld 1      |                        |                           |                          |
|------------------|------------------------|---------------------------|--------------------------|
| RAI-bestandsnaam | Uw hoofd-/artikelgroep | Hoofd-artikelgroep in RAI | Hoofd-/artikelgroep naam |
| TEST1234.001     | 1                      | 1                         | Draagarmen               |
| TEST1234.101     | 101                    | 101                       | Stuurhoezen              |
| TEST1234.10A     | 1000                   | 10A                       | Spanrollen               |
| TEST1234.10B     | 1001                   | <i>10B</i>                | Remschijven              |
| Voorbeeld 2      |                        |                           |                          |
| RAI-bestandsnaam | Uw hoofd-/artikelgroep | Hoofd-artikelgroep in RAI | Hoofd-/artikelgroep naam |
| TEST1234.010     | 1                      | 010                       | Draagarmen               |
| TEST1234.020     | 101                    | 020                       | Stuurhoezen              |
| TEST1234.030     | 1000                   | 030                       | Spanrollen               |
| TEST1234.040     | 1001                   | 040                       | Remschijven              |

Geadviseerd is om de extensie (bijvoorbeeld TEST1234.001) van de RAI(FAM-)bestandsnaam gelijk aan de relevante 'hoofd-/artikelgroep' (bijvoorbeeld 1) van het betreffende RAI(FAM)-bestand te houden (eventueel aangevuld met 0 om aan drie karakters te komen).

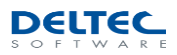

#### Artikelen

Kortingscode Prijs1 of Prijs2:

Indien er sprake is van een brutoprijs, zonder een nettoprijs, is het zeer wenselijk om een kortingscode bij de brutoprijs op te nemen. Deze kortingscode mag maximaal 3 karakters groot zijn. Aan een kortingscode kan dan door de gebruiker van het RAI(FAM)-bestand een door u gecommuniceerd inkooppercentage worden toegewezen en in haar systeem worden vastgezet.

Indien er meerdere kortingen van toepassing zijn in één 'hoofd-/artikelgroep' (per RAI-bestand) kunt u dit per artikel invullen of toewijzen middels een afwijkende kortingscode:

| Voorbeeld RAI(FAM)-bestand 1 (bijvoorbeeld groep 001) |                 |                 |                 |  |  |  |  |
|-------------------------------------------------------|-----------------|-----------------|-----------------|--|--|--|--|
| Kortingscode                                          | Korting klant 1 | Korting klant 2 | Korting klant 3 |  |  |  |  |
| AA                                                    | 20%             | 30%             | 35%             |  |  |  |  |
| BB                                                    | 15%             | 25%             | 30%             |  |  |  |  |

Het is wel van belang dat een door u toegewezen kortingscode dezelfde betekenis heeft indien deze over verschillende RAI(FAM)-bestanden c.q. artikelgroepen voorkomt:

Voorbeeld RAI(FAM)-bestand 2 (bijvoorbeeld groep 101)

| Kortingscode | Korting klant 1 | Korting klant 2 | Korting klant 3 |
|--------------|-----------------|-----------------|-----------------|
| AA           | 22%             | 32%             | <del>37%</del>  |
| AA           | 20%             | 30%             | 35%             |
| BB           | 17%             | 27%             | 32%             |
| BB           | 15%             | 25%             | 30%             |
| CC           | 10%             | 20%             | 25%             |

Indien alle artikelen binnen één groep dezelfde kortingscode c.q. korting hebben is het raadzaam om de kortingscode gelijk te houden aan de artikelgroep (eveneens 3 karakters groot):

| Voorbeeld RAI(FAM)-bestand 1a ( | bijvoorbeeld groep 1) |                 |                 |
|---------------------------------|-----------------------|-----------------|-----------------|
| Kortingscode                    | Korting klant 1       | Korting klant 2 | Korting klant 3 |
| 1                               | 20%                   | 30%             | 35%             |
|                                 |                       |                 |                 |
| Voorbeeld RAI(FAM)-bestand 2b ( | bijvoorbeeld groep 10 | 1)              |                 |
| Kortingscode                    | Korting klant 1       | Korting klant 2 | Korting klant 3 |
| 101                             | 20%                   | 30%             | 35%             |

Indien er sprake is van een brutoprijs en een nettoprijs is een kortingscode niet direct noodzakelijk.

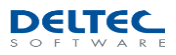

# 2.8 Converteren van één RAI(FAM)-bestand naar één Excel-bestand

- Kies in het menu voor de optie: '1 RAI(FAM)→ Excel' voor het converteren van één RAI(FAM)bestand naar één Excel-bestand.
- Bij het kiezen van deze optie krijgt u het volgende scherm te zien:

| 1                                                                                                    |                   | Openen                               |                                |      |
|----------------------------------------------------------------------------------------------------|-------------------|--------------------------------------|--------------------------------|------|
| 🛞 🏵 🝷 🕇 퉬 K                                                                                                    | RAI-bestanden     | ت \<br>ح                             | Zoeken in RAI-bestanden        | P    |
| Organiseren 🔻 Nie                                                                                                    | uwe map           |                                      | III • 🔟                        | 0    |
| <ul> <li>☆ Favorieten</li> <li>➢ Bibliotheken</li> <li>➢ Afbeeldingen</li> <li>➢ Documenten</li> <li>➢ Muziek</li> <li>➢ Video's</li> <li>☑ Computer</li> <li>♀ Netwerk</li> </ul> | Naam DELTEC01.TES | Gewijzigd op T<br>24-10-2013 12:14 T | ype Grootte<br>ES-bestand 2 kB |      |
| Bes                                                                                                    | standsnaam:       | v                                    | All Files                      | ~    |
|                                                                                                    |                   |                                      | Openen Annulere                | n .d |

Figuur 18 Scherm voor het openen van de RAI(FAM)-bestanden

- In dit scherm kunt u de map aanwijzen van het RAI(FAM)-bestand dat u wenst te converteren naar een Excel-bestand. Wanneer u het bestand geselecteerd heeft klikt u op 'Openen'. Hierna zal het bestand worden ingeladen in DRAI 2013.
- Na het inlezen van het bestand ziet u het volgende scherm:

| 1    | Artikel 1 | Artikel 1 ID | Prijs 1 | Prijstype 1 | Kortingscode 1 | Stuks prijs 1 | Prijstype 2 | Stuks prijs 2 | Artikel 2     | Artikel 2 ID | Omschrijving   | Statuscode | Courantcode |
|------|-----------|--------------|---------|-------------|----------------|---------------|-------------|---------------|---------------|--------------|----------------|------------|-------------|
| 1    | 1235      | VC           | 2575    | AP          | A              |               |             |               | 1234567891156 | EN           | Testartikel 7  |            |             |
| 12   | 3457      | VC           | 1000    | AP          | A              |               |             |               | 1234567891157 | EN           | Testartikel 8  |            |             |
| 3    | 99991     | VC           | 1050    | AP          | A              |               |             |               | 1234567891158 | EN           | Testartikel 9  |            |             |
| 4    | 124579    | VC           | 975     | AP          | A              |               |             |               | 1234567891159 | EN           | Testartikel 10 |            |             |
| 1 5  | 258370    | VC           | 825     | AP          | В              |               |             |               | 1234567891160 | EN           | Testartikel 11 |            |             |
| 6    | 741259    | VC           | 1125    | AP          | В              |               |             |               | 1234567891161 | EN           | Testartikel 12 |            |             |
| 7    | 12354     | VC           | 425     | AP          | A              |               |             |               | 1234567891162 | EN           | Testartikel 13 |            |             |
| 8    | 34571     | VC           | 4585    | AP          | A              |               |             |               | 1234567891163 | EN           | Testartikel 14 |            |             |
| 9    | 9999123   | VC           | 285     | AP          | A              |               |             |               | 1234567891164 | EN           | Testartikel 15 |            |             |
| ✔ 10 | 1245794   | VC           | 1475    | AP          | A              |               |             |               | 1234567891165 | EN           | Testartikel 16 |            |             |
| ✔ 11 | 25837012  | VC           | 500     | AP          | В              |               |             |               | 1234567891166 | EN           | Testartikel 17 |            |             |
| ✔ 12 | 741256    | VC           | 1075    | AP          | В              |               |             |               | 1234567891167 | EN           | Testartikel 18 |            |             |
|      |           |              |         |             |                |               |             |               |               |              |                |            |             |
|      |           |              |         |             |                |               |             |               |               |              |                |            |             |
|      |           |              |         |             |                |               |             |               |               |              |                |            |             |
|      |           |              |         |             |                |               |             |               |               |              |                |            |             |

Figuur 19 Inladen van RAI(FAM)-bestand.

Druk op 'Opslaan', kies uw doelmap en druk vervolgens weer op 'Opslaan'.

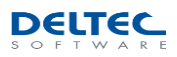

# 3 Support

# 3.1 Hulp bij problemen

Bij problemen met DRAI 2013 raden wij u aan het ons per e-mail duidelijk te maken. Mocht het om een Excel-bestand gaan dat een fout geeft tijdens het converteren in DRAI 2013, dan verzoeken wij u het betreffende bestand mee te zenden met uw bericht aan ons. Dan kunnen wij zo snel mogelijk het probleem behandelen.

U kunt uw e-mail verzenden aan: support@deltec.nl

Ook zijn wij telefonisch te bereiken op werkdagen van 09.00 tot 17.00 uur op telefoonnummer +31 (0)35 694 03 04.

### 3.2 Contactgegevens

| Adresgegevens:                | Deltec Software B.V.<br>Nikkelstraat 43<br>1411 AH Naarden |
|-------------------------------|------------------------------------------------------------|
| Telefoonnummer:<br>Faxnummer: | +31 (0)35 694 03 04<br>+31 (0)35 694 33 11                 |
| Algemene e-mail:              | info@deltec.nl                                             |